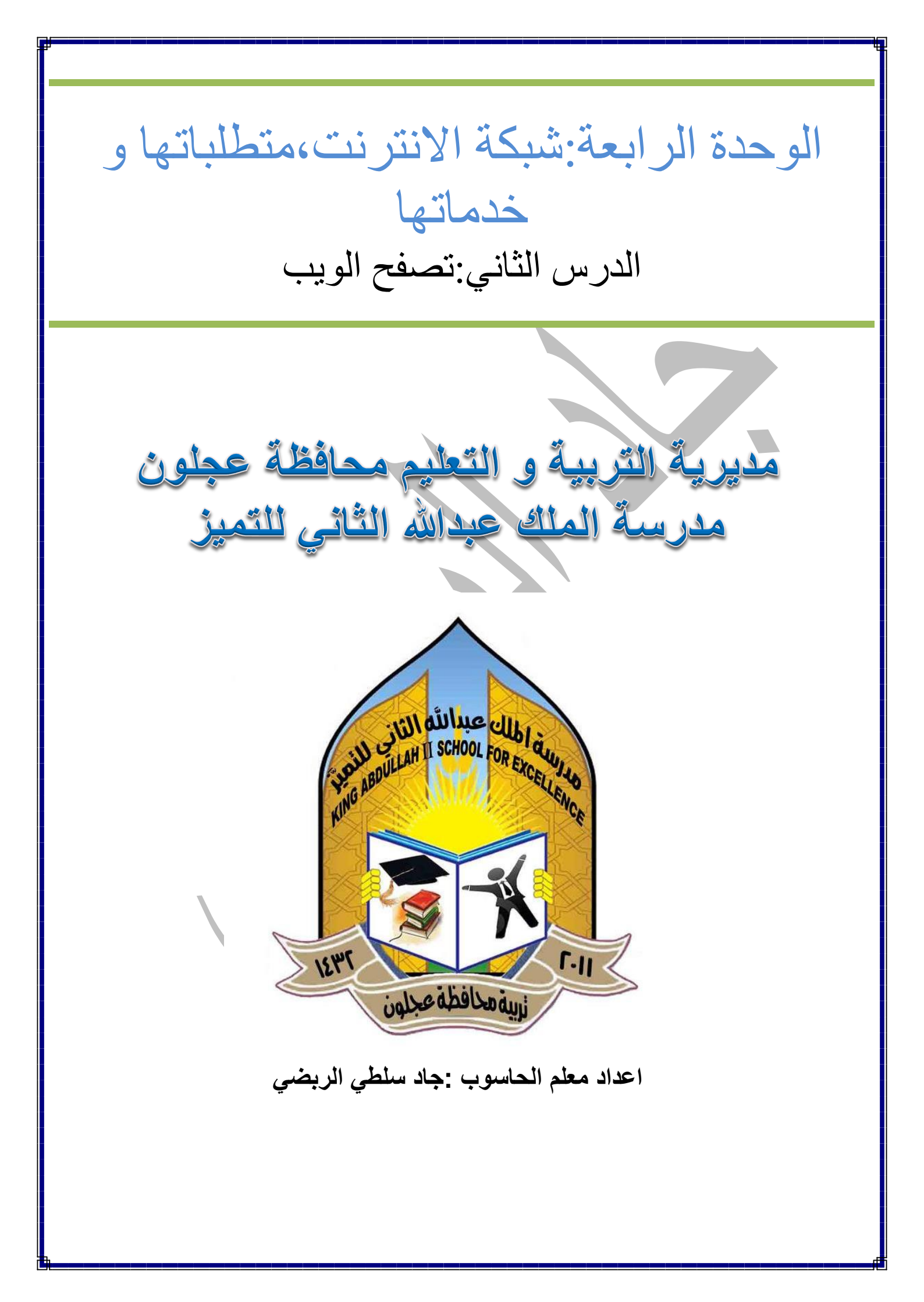

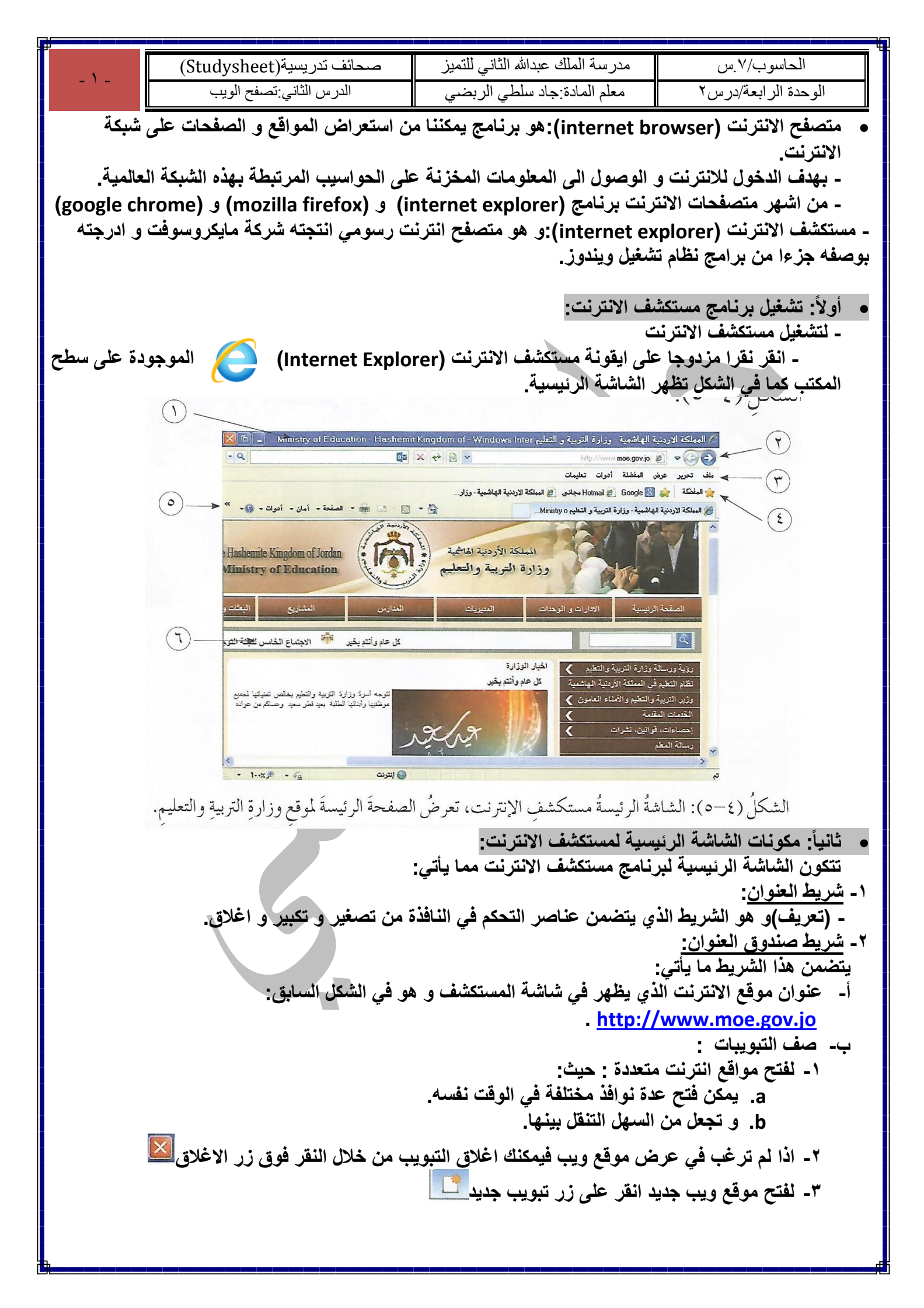

| Ų                                                                                                    | صحائف تدريسية(Studysheet)                                                                                                    | مدرسة الملك عبدالله الثاني للتمبز | الحاسوب/٧ س         |  |
|----------------------------------------------------------------------------------------------------|----------------------------------------------------------------------------------------------------|-----------------------------------|---------------------|--|
| - \ -                                                                                                    | الدرس الثاني:تصفح الويب                                                                                                    | معلم المادة:جاد سلطي الربضي       | الوحدة الرابعة/درس٢ |  |
|                                                                                                    | ج- مجموعة من الأدوات تؤدي كل منها وظيفة معينة كما في الجدول ادناه:                                                               |                                   |                     |  |
|                                                                                                    | الجدولُ (٤-١): أدوات شريطِ صندوقِ العنوانِ                                                                                       |                                   |                     |  |
|                                                                                                    | الوظيفةُ                                                                                                    | الأداة                            |                     |  |
|                                                                                                    | عُ إلى الصفحةِ السابقةِ                                                                                                    |                                   |                     |  |
|                                                                                                    | التقدمُ إلى الصفحةِ اللاحقةِ                                                                                                    |                                   |                     |  |
|                                                                                                    | عرضُ الصفحةِ الرئيسةِ                                                                                                    |                                   |                     |  |
|                                                                                                    | مرض قائمة المفضلة                                                                                                    |                                   |                     |  |
|                                                                                                    | أدواتٌ                                                                                                    | <b>{</b> 0}                       |                     |  |
| ٣- <u>شريط اللوائح :</u>                                                                                                    |                                                                                                    |                                   |                     |  |
|                                                                                                    | - يحتوي على مجموعة من اللوائح .<br>كالملائدة ترمته مرمده عقرب الأمايي                                                            |                                   |                     |  |
|                                                                                                    | - كل لاكة لكلوي مجموعة من الأوامر .<br>- يؤدي كل امر وظيفة معينة.                                                                |                                   |                     |  |
|                                                                                                    |                                                                                                    |                                   |                     |  |
|                                                                                                    | ٤ - <u>شريط المفصلة:</u><br>- مكان نحفظ فيه عناوين المواقع التي نفضل زياريتها باستمرار حتى يسهل الوصول اليها.                    |                                   |                     |  |
|                                                                                                    |                                                                                                    |                                   |                     |  |
|                                                                                                    | ٥- <u>شريط الاوامر:</u><br>- بحتوى على الأوامر الأكثر استخداما و يؤدي كل امر وظيفة معينة و بيين الحدول وظيفة هذه الأو امر:       |                                   |                     |  |
| الجدولُ (٤-٢): أدواتُ شريطُ الأوامر.                                                                                                    |                                                                                                    |                                   |                     |  |
| Γ                                                                                                    | ليفةُ                                                                                                    | الوخ                              | الأداة              |  |
|                                                                                                    | لإضافةٍ أو تغيير أو حذفِ الصفحةِ الرئيسةِ                                                                                        | عر                                |                     |  |
|                                                                                                    | الخاصِّ بكَ.                                                                                                    | بد                                |                     |  |
|                                                                                                    | طباعةُ الصفحةِ الحاليةِ أو معاينةٌ قبلَ الطباعةِ أو إعداداتُ الصفحةِ.                                                            |                                   |                     |  |
|                                                                                                    | الصفحة عرضُ قائمةٍ تحتوي الأوامرَ الأكثرَ استخدامًا.                                                                             |                                   |                     |  |
|                                                                                                    | أهان عرضُ قائمةٍ تحتوي خيارات السلامةِ والأمان.                                                                                  |                                   |                     |  |
|                                                                                                    | الدوات عرضُ لائِحةِ تحتوي الأدواتِ شائعةَ الاستخدام.                                                                             |                                   |                     |  |
|                                                                                                    | وي عرضُ قائمة المساعدة.                                                                                                    |                                   |                     |  |
| ٦- صفحة الويب:                                                                                                    |                                                                                                    |                                   |                     |  |
| - و هي الصفحة التي تراها في موقع معين حيث يمكنك التعامل معها من خلال جهاز الحاسوب الخاص بك.<br>منشق مدير من من من من من من من من من من من من من |                                                                                                    |                                   |                     |  |
|                                                                                                    | <ul> <li>العاد العام العمل في برنامج منصف وتدريب.</li> <li>لانهاء العمل و الخروج من مستكشف الانترنت يتم ذلك بطريقتين:</li> </ul> |                                   |                     |  |

أ-اغلاق نافذة المستكشف باستخدام زر الاغلاق 🖾 الموجود في شريط العنوان. ب- من خلال لائحة ملف (file) ثم اختر الامر (انهاء close).